## Уважаемый сотрудник/партнер!

Вы получили инструкцию для получения защищенного доступа в информационную систему Группы компаний «Информ-Системы». Доступ позволит быстро и безопасно использовать сервисы группы (электронную почту, телефонию, видеоконференцсвязь, систему коллективной работы, мессенджеры и т.д.) в любой точке мира, а также подписывать электронной подписью необходимые документы. Каждому сотруднику/партнеру выдается 2 сертификата: для VPN доступа и ЭЦП необходимых документов, в рамках данной инструкции будет создано 2 соответствующих запроса. Просим Вас следовать описанным ниже инструкциям и желаем успехов! Инструкция подходит для операционных систем Windows, Mac OS X, Linux.

#### 1. Создание запроса на получение сертификата

1.1 Для хранения закрытых ключей и генерации запросов сертификатов группа использует open-source приложение XCA. Скачайте шаблон хранилища сертификатов (<u>https://ftp.isg.dev/certs/isg\_default.xdb</u>) и приложение «**XCA**» под вашу операционную систему (<u>https://hohnstaedt.de/xca/index.php/download</u>). Переименуйте шаблон базы данных в личный, к примеру: **isg\_ivanov.xdb**, переместите в надежную директорию, желательно зашифрованную. Установите приложение «**XCA**» в систему, откройте установленное приложение, далее выберите «*Файл»* -> «*Open DataBase»*, в появившемся окне укажите вашу базу данных (**isg\_ivanov.xdb**) и нажмите «Открыть».

| 1                                                                                                  |       | Открыть баз           | у данных ХСА     |                     | ×      |
|----------------------------------------------------------------------------------------------------|-------|-----------------------|------------------|---------------------|--------|
| 🛞 🕘 🔹 🕇 🚺                                                                                          | Это   | т компьютер 🕨 Desktop | ~ C              | Поиск: Desktop      | Q      |
| Упорядочить 👻 🤇                                                                                    | Созда | ть папку              |                  | )<br>               |        |
| 🔆 Избранное                                                                                        | ^     | Имя                   | Дата изменения   | Тип                 | Размер |
| <ul> <li>Загрузки</li> <li>Недавние места</li> <li>Рабочий стол</li> <li>Этот компьютер</li> </ul> | =     | isg_ivanov.xdb        | 24,11,2020 23:30 | XCA Database        | 176 KG |
| Видео                                                                                              | ~     | <                     | ш                |                     | >      |
| V                                                                                                  | 1мя ф | айла: isg_default.xdb | ~                | Базы данных ХСА ( * | xdb) 🗸 |
|                                                                                                    |       |                       |                  | Открыть             | отмена |

1.2 Выберите *«Дополнительно» -> «Изменить пароль базы данных»* и смените пароль на личный, с достаточным уровнем сложности, содержащий не менее 8 символов разного регистра, цифры и символы.

NFORM

SISTEMS

| Закрытые ключи | Запросы на полу           | чение сертификата   | Сертификаты      | Шаблоны      | Списки отзыва | а сертификатов |
|----------------|---------------------------|---------------------|------------------|--------------|---------------|----------------|
| Внутреннее имя | Общее имя По              | одписанный          |                  |              | Новый за      |                |
| 1              |                           | Нов                 | ый Пароль        | adal ba      | ? ×           |                |
|                |                           |                     |                  |              | is man        |                |
|                | ароль                     |                     |                  |              |               | ния            |
|                | _                         | 120                 |                  |              |               |                |
|                | Пожалуйста, введ          | ите новый пароль дл | я шифрования зак | рытых ключей | в базе данных |                |
|                |                           |                     | 270) X.          |              | 650           |                |
| Г              |                           |                     |                  |              |               | t              |
| ſ              | Пароль                    |                     | ••••             |              | ]             | 1              |
| ſ              | Пароль<br>Повторите Парол |                     | ••••             |              |               | 1              |
|                | Пароль<br>Повторите Парол |                     | ••••             | ОК           | Cancel        |                |
|                | Пароль<br>Повторите Парол | L                   | ••••             | ОК           | Cancel        |                |
|                | Пароль<br>Повторите Парол |                     | ••••             | ОК           | Cancel        | 6 Fine         |

1.3 Перейдите на вкладку «Шаблоны», выберите шаблон ISG, нажмите «Изменить шаблон». Замените все данные на ваши. Для VPN доступа с вашего устройства в поле «Общее имя» указывается фамилия на английском языке, после чего через «нижние подчеркивание» тип вашего устройства, к примеру: **ivanov\_comp** – для стационарных компьютеров, **ivanov\_book** – для ноутбуков, **ivanov\_tablet** – для планшетов, **ivanov\_phone** – для мобильных телефонов и смартфонов. В поле «Internal Name» так же укажите свою фамилию латинскими буквами, к примеру: **ivanov**. После заполнения всех данных нажмите «ОК».

| DEET BOOMDONNA           | Обрасть приненение и      |                    | ьно Коннентарий         |                | 1          |  |
|--------------------------|---------------------------|--------------------|-------------------------|----------------|------------|--|
|                          | Conde to operation and to | dona donomina      |                         |                |            |  |
| никальное иня            |                           |                    |                         |                |            |  |
| (од страны               | RU                        |                    | Общее имя               | Ivanov_comp    |            |  |
| еспублика, край, область | 23 Краснодарский кра      | ñ                  | Адрес электронной почты | ivanov@isg.dev |            |  |
| ород, поселок, село      | Краснодар                 |                    | Фанилия                 | Иванов         |            |  |
| рганизация               | ООО ГК "Информ-Системы"   |                    | Има                     | Иван Иванович  |            |  |
| Описание                 | OFPH:1112314000160,       | CHM/RC:00000000000 | Звание                  | Менеджер       |            |  |
| leпартамент, отдел       | Отдел внешних конта       | стов (ОВК)         |                         |                |            |  |
| Тип                      |                           | Содержание         |                         |                |            |  |
|                          |                           |                    |                         |                | Удалить    |  |
|                          |                           |                    |                         |                |            |  |
|                          |                           |                    |                         |                |            |  |
|                          |                           |                    |                         |                |            |  |
|                          |                           |                    |                         |                |            |  |
|                          |                           |                    |                         |                | <u></u> !. |  |
|                          |                           |                    |                         |                |            |  |
| акрытый ключ             |                           |                    |                         |                |            |  |

Создан: Игнатьев А.Н., Версия: 4.1.6

1.4 Перейдите на вкладку **«Запросы на получение сертификата»** и нажмите на кнопку «Новый запрос». В выпадающем меню появившегося окна выберите «Шаблон для нового сертификата» - только что измененный шаблон с Вашей фамилией, нажмите кнопку «Применить всё».

NFORM

SISTEMS

| s'                                          | X Certificate and Key management ? X |                               |                          |                 |                |                           |  |  |  |  |
|---------------------------------------------|--------------------------------------|-------------------------------|--------------------------|-----------------|----------------|---------------------------|--|--|--|--|
| Создать заг                                 | Создать запрос на сертификат         |                               |                          |                 |                |                           |  |  |  |  |
| Первоисточник                               | Субъект                              | Расширения                    | Область применения ключа | Дополнительно   | Комментарий    | ]                         |  |  |  |  |
| Запрос на подпи<br>Произвольное и<br>Пароль | мя                                   |                               |                          |                 |                |                           |  |  |  |  |
| Подписание<br>Создать сам<br>Использоват    | озаверенный<br>гь этот серти         | сертификат<br>фикат для подпи | ю                        |                 |                | <u> </u>                  |  |  |  |  |
| Алгоритм подписи                            |                                      |                               | SH                       | A 256           |                | ×                         |  |  |  |  |
| Шаблон для нов                              | ого сертифик                         | ката                          |                          | Применить расши | рения Применит | ть субъекта Применить всё |  |  |  |  |
| L                                           |                                      |                               |                          |                 |                | OK Cancel                 |  |  |  |  |

Перейдите на вкладку «Субъект», в нижней части окна нажмите «Сгенерировать новый ключ» -> «Создать», далее «Ок». В списке появится запрос сертификата открытого ключа (для VPN). Для генерации запроса сертификата ЭЦП повторите действия с п.1.4, заменив текст на вкладке «Субъект», в графе «Общее имя» на «Фамилию Имя Отчество» латинскими буквами (как в заграничном паспорте, к примеру: Ivanov Ivan Ivanovich).

| рвоисточник Субъек                    | т Расширения                                    | Область применения клю             | ча Дополнительно        | Комментарий    |          |
|---------------------------------------|-------------------------------------------------|------------------------------------|-------------------------|----------------|----------|
| ternal Name                           |                                                 |                                    |                         |                |          |
| Уникальное имя                        |                                                 |                                    |                         |                |          |
| Код страны                            | RU                                              |                                    | Общее имя               | ivanov_imac    |          |
| Республика, край, област              | ь 23 Краснодарский                              | край                               | Адрес электронной почть | ivanov@isg.dev |          |
| Город, поселок, село                  | <b>e</b> /                                      | X Certificate and Ke               | y management            | ? X            |          |
| Описание<br>Департакент, отдел<br>Тип | Новый клю<br>Пожалуйста, введ<br>Параметры ключ | Ч<br>ите название нового ключ<br>а | а и задайте длину ключа |                | Лобавить |
|                                       | Внутреннее имя                                  | Ivanov_comp                        |                         |                |          |
|                                       | Тип ключа                                       | RSA                                |                         | ~              | удалить  |
| [                                     | Длина ключа                                     | 2048 bit                           |                         | ~              |          |
| Закрытый ключ                         | Использовать з                                  | заданные здесь паранетре           | по умолчанию            |                |          |

1.5 Выберите Ваши запросы и нажмите кнопку **«Экспорт».** В открывшемся окне выберите папку, в которую хотите их сохранить, к примеру, «Загрузки», далее нажмите **«ОК»** 

| крытые ключи  | Запросы на получение с       | сертификата                                                                                                    | Сертификаты     | Шаблоны    | Списки отзыва сертификатов |                |                        |  |
|---------------|------------------------------|----------------------------------------------------------------------------------------------------|-----------------|------------|----------------------------|----------------|------------------------|--|
| Внутреннее им | a d                          |                                                                                                    | X Certificate a | nd Key mar | agement                    | ? X            | и запрос               |  |
| Ivanov 1      | Экспорт за                   | апроса на                                                                                                    | а сертифик      | ат         | J                          | and the second | спорт<br>чпорт         |  |
|               | Иня файла<br>Текстовый РЕМ ф | Внутреннее иня IVanov_comp<br>Иня файла С:!Users\vanov\Downloads\vanov_comp.pem ть сведения<br>Текстовый РЕМ формат с заголовками |                 |            |                            |                |                        |  |
|               | Export commen                | t into PEM file                                                                                                    |                 |            | Формат для экспорта        | 1 (*.pem) V    |                        |  |
|               |                              |                                                                                                    |                 |            | <u>ск</u>                  | Cancel         | mineeta<br>ndeno6 Jina |  |

1.6 Откройте сохраненный запрос сертификата в любом текстовом редакторе (например, «WordPad», TextEdit), скопируйте весь содержащийся в нем текст, после в онлайн-генераторе QR-кодов (например, <u>http://qrcoder.ru/</u>) сгенерируйте из него QR код и сохраните изображение.

|                                                                                                    | ¶ ∨         Неіvetica         Обычный         12         ✓         ✔         В         I         U         Ξ         Ξ         Ξ           Выбрать стиль абзаца                                                                                                    | QR Coder .ru                                                                                                    |
|----------------------------------------------------------------------------------------------------|----------------------------------------------------------------------------------------------------|----------------------------------------------------------------------------------------------------|
| BEGIN CERTIFICATE REQUEST<br>00000000000000000000000000000000                                                                                                    |                                                                                                    | Создание Создание Сососососососососососососососососососос |
| Participation of the state of the state of t | Bulioparts cruns adisaua         b         b         c         c         c         c         c         c         c         c         c         c         c         c         c         c         c         c         c <th></th> |                                                                                                    |

1.7 Скачайте на ftp сервере группы (<u>https://ftp.isg.dev/request/</u>) заявление на выдачу сертификата для сотрудников (access\_request\_employee.docx), либо для партнеров (access\_request\_partner.docx). Ознакомьтесь со всеми пунктами заявления и замените выделенный красным текст на Ваши данные. Для сотрудников группы поля «Организация», «ИНН», «ОГРН» - остаются неизменны, в то время как для партнеров в данных полях указываются данные Вашей организации.

1.8 Удалите выделенный красным «шаблон» QR-кода и вставьте на его место ваш OR-код с запросом VPN (режим обтекания - «Перед текстом», размер 8х8 см). Уберите красное выделение во всем документе, распечатайте, синей ручкой поставьте дату, подпись и расшифровку подписи, для партнеров – дополнительно подпишите директора У И поставьте печать организации. Повторите пункты 1.6-1.8 для подготовки второго заявления на сертификат ЭЦП. Сохраните 2 заполненных заявления на своем компьютере.

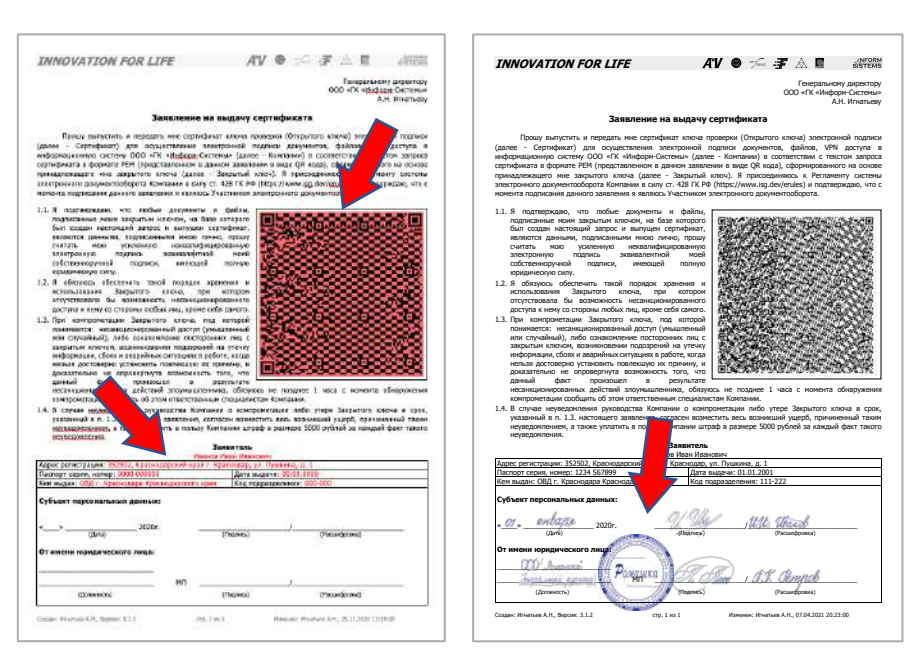

NFORM

STEMS

# Передайте 2 оригинала заявления (для VPN доступа и ЭЦП) в службу поддержки Группы компаний «Информ-Системы»: +7 (861) 201-12-21.

**A**<sup>®</sup>**V** 

1.9 Получите от службы поддержки сертификаты открытых ключей в формате \*.crt и импортируйте их в личную базу сертификатов в приложении **«ХСА»** (*«Файл» -> «Ореп DataBase» «Сертификаты» -> «Импорт»*).

| фытые | сключи запросы на полу | чение сертификата | сертификаты шалик   |                        | тификатов |                   |
|-------|------------------------|-------------------|---------------------|------------------------|-----------|-------------------|
|       | £ .                    | Импортир          | овать X.509 сертифи | кат                    | ×         | Новый сертификат  |
| 1     | 🛞 🛞 – 🛧 📕 🕨            | eq                | ~ c                 | Поиск: req             | ٩         | Экспорт           |
|       | Упорядочить • Соз      | дать лапку        |                     | · =                    |           | Импорт            |
|       | 👉 Избранное            | Имя               | ÷                   | Дата изменения         | Тип       | Показать сведения |
|       | 😹 Загрузки             | ivanov_con        | p.crt               | 06.11.2020 16:40       | Файл."СК  | Удалить           |
|       | Недавние места         |                   |                     |                        |           | Импорт PKCS#12    |
|       | Рабочии стол           |                   | <b>b</b>            |                        |           | Импорт PKCS#7     |
|       | 🏴 Этот компьютер       |                   |                     |                        |           | В виде списка     |
|       | Gu Cette               |                   |                     |                        |           |                   |
|       |                        |                   |                     |                        |           | -                 |
|       |                        | <                 | 10                  |                        | >         | Jeuwincets        |
|       | Mass                   | файла: ivanov_co  | mp.crt v            | Сертификаты ( *.pem *. | der*.ci 🗸 | a) Mindrood Jim   |
|       |                        |                   |                     | Открыть О              | тмена     |                   |

**Поздравляем!** Вы получили сертификаты открытых ключей для VPN доступа и подписи документов, а также импортировали их в собственное хранилище сертификатов. Для обеспечения сохранности базы данных, созданной в пункте 1.2, к примеру: **isg\_ivanov.xdb**, сохраните ее на шифрованном диске и используйте в будущем для создания новых запросов с уже заполненным шаблоном ваших данными.

#### 2. Настройка VPN подключения в MAC OS X:

2.1 Войдите в приложение **«ХСА»**, откройте вкладку **«Сертификаты»**, нажмите «Экспорт», укажите «Формат для экспорта» - Цепочка РКСЅ #12 (\*.p12) и нажмите «ОК», после чего произойдет экспорт полной цепочки сертификатов и закрытого ключа в контейнере РКСЅ12 в указанную папку (по умолчанию «Загрузки»).

| крытые ключи | Запросы на получение | сертификата Сер                                                       | тификаты Шабл     | оны Списки отзе  | ыва сертификатов     |        |                 |
|--------------|----------------------|-----------------------------------------------------------------------|-------------------|------------------|----------------------|--------|-----------------|
| Info         | Внутре<br>zm. Sy     | x                                                                     | Certificate and I | (ey managemer    | nt L                 | ? X    | й серту         |
| Art in       | апоч Экспорт         | Экспортировать сертификат                                             |                   |                  |                      |        | Экоторт         |
|              | Chenop               |                                                                       |                   |                  |                      |        | Импорт          |
|              | Внутреннее и         | Bhytpethee vers vanov_comp                                            |                   |                  |                      |        | зать сведения   |
|              | Иня файла            | Vmm dealine C: Users (vanov Downloads) (vanov_comp.p12                |                   |                  |                      | 1.000  | Удалить         |
|              | Вся цепочка          | Вся цепочка сертификатов и закотый ключ в зашифрованной PKCS#12 файле |                   |                  |                      |        | OPT PKCS#12     |
|              |                      |                                                                       |                   |                  |                      |        | торт PKCS#7     |
|              |                      |                                                                       |                   |                  |                      |        | иле списка      |
|              |                      |                                                                       |                   |                  |                      |        |                 |
|              |                      |                                                                       |                   |                  |                      |        |                 |
|              | Export con           | ment into PEM file                                                    | ©opisa            | для экспорта Цег | ючка РКС5#12 (*.p12) | ¥      |                 |
|              |                      |                                                                       |                   |                  | OK (                 | Cancel | Alin Cross Time |
|              | 14.<br>              |                                                                       |                   |                  |                      |        |                 |
|              |                      |                                                                       |                   |                  |                      |        | _               |

2.2 Откройте в «Связке ключей» экспортированный контейнер РКСS12, к примеру, «ivanov\_comp.p12», в блоке «Категория» выберите «Сертификаты», найдите сертификат с именем «Inform Systems Group Root CA», нажмите на него правой кнопкой мыши -> «Свойства» -> «Доверие» и в строке «Параметры использования сертификата» выберите «Всегда доверять», после чего подтвердите операцию паролем вашей учетной записи компьютера и нажмите «Разрешать всегда»

| Саязки ключей                                                                                   |                                                                                                    |                        | ivanov_imac (ИНН:                                                                                                    | 000000000000)                                                           |                      |
|-------------------------------------------------------------------------------------------------|----------------------------------------------------------------------------------------------------|------------------------|----------------------------------------------------------------------------------------------------|-------------------------------------------------------------------------|----------------------|
| <ul> <li>Вход</li> <li>Локальные объекты</li> <li>Система</li> <li>Центры…ртификации</li> </ul> | ivanov_imac (ИНН:000000000000)<br>Выдан: Inform Systems Group Root CA<br>Истекает: суббота, 30 октября 2021 г. в 15:38:00 Моски<br>Эданный сертификат помечен как надежный для этой | Certificette<br>Reader | ivanov_imac (ИНН:000000<br>Выдан: Inform Systems Group Ro<br>Истекает: суббота, 30 октября :<br>стандартное время<br>Эданный сертификат помечен | роооооо)<br>bot CA<br>2021 г. в 15:38:00 Москв<br>I как надежу для этой | а,<br>учетной залиси |
|                                                                                                 | Имя                                                                                                    | Парамет                | зы использования сертификата:                                                                                                    | Всегда доверять                                                         | 3                    |
|                                                                                                 | ▶ 🔀 ivanov_imac (ИНН:00000000000)                                                                                                    | Проток                 | ол защищенных сокетов (SSL)<br>Безопасная почта (S/MIME)                                                                                        | Всегда доверять                                                         | 0                    |
| Категория                                                                                       |                                                                                                    | Pacuum                 |                                                                                                    | Beerga goaeogra                                                         |                      |
| Я Все объекты<br>/ Пароли                                                                       |                                                                                                    | P B B B P              | IP-безопасность (IPsec)                                                                                                    | Всегда доверять                                                         | 0                    |
| Мои сертификаты                                                                                 |                                                                                                    |                        | Подпись кода                                                                                                    | Всегда доверять                                                         |                      |
| Ключи                                                                                           |                                                                                                    |                        | Ірисвоение временных меток                                                                                                    | Всегда доверять                                                         |                      |
| Серикфисата                                                                                     |                                                                                                    |                        | Стандартный алгоритм Х.509                                                                                                    | Всегда доверять                                                         |                      |
|                                                                                                 |                                                                                                    | 🔻 Подробн              | ee                                                                                                    |                                                                         |                      |
|                                                                                                 |                                                                                                    |                        | Тема                                                                                                    |                                                                         |                      |
|                                                                                                 |                                                                                                    |                        | Страна или регион RU                                                                                                    |                                                                         |                      |
|                                                                                                 |                                                                                                    |                        | Штат/территория Краснодар                                                                                                    | эский край                                                              |                      |

2.3 Откройте «Системные настройки» -> «Сеть» -> нажмите на «+» в нижней части окна, в строке «Интерфейс» выберите **«VPN»**, введите имя службы: ISG, тип: **IKEv2**, нажмите «Создать»:

|                                                                                                    | Сеть                                                                                                    | Q Поиск                                                                                                    |
|----------------------------------------------------------------------------------------------------|----------------------------------------------------------------------------------------------------|----------------------------------------------------------------------------------------------------|
| <ul> <li>Wi-Fi<br/>Подключено</li> <li>ISG<br/>Подключено</li> <li>Bluetooth PAN<br/>Не подключено</li> <li>Ethernet<br/>Не подключено</li> <li>Mocт Tnderbolt<br/>Не подключено</li> </ul> | Выберите интерфейс и введите имя для новой службы<br>Интерфейс: VPN<br>Тип VPN: IKEv2<br>Имя службы: ISG<br>Отменить Созда<br>Автоматически подключени<br>Спрашивать о подключени<br>Подключение к известным сетям<br>автоматически. Если нет известн<br>придется выбрать сеть вручную. | ы.<br>Выключить Wi-Fi<br>м 192.168.43.99.<br>Солотисти<br>в к этой сети<br>и к личным точкам доступа<br>и к новым сетям<br>будет произведено<br>ых доступных сетей, Вам |
| + - *~                                                                                                    | 🗹 Показывать статус Wi-Fi в строке меню                                                                                                    | Дополнительно (?)                                                                                                    |
|                                                                                                    |                                                                                                    | Вернуть Применить                                                                                                    |

2.4 Укажите «Адрес сервера» gw2.isg.dev и «Удаленный ID»: gw2.isg.dev, «Локальный ID»: Ваше «Общее имя», указанное при создании запроса на сертификат, к примеру: **ivanov\_comp**, нажмите «Настройка аутентификации...»

| Статус:                              | Подключено     |             |                                                  |  |
|--------------------------------------|----------------|-------------|--------------------------------------------------|--|
| Время подключения:                   | 01:57:11       |             |                                                  |  |
| ІР-адрес:                            | 10.55.55.30    |             |                                                  |  |
| Адрес сервера:                       | gw2.isg.dev    |             |                                                  |  |
| Удаленный ID:                        | gw2.isg.dev    |             |                                                  |  |
| Локальный ID:                        | ivanov_comp    |             |                                                  |  |
|                                      | Настройки а    | аутентифика | ции                                              |  |
|                                      |                |             |                                                  |  |
|                                      |                |             |                                                  |  |
| Показывать стату                     | с VPN в строке | меню        | Дополнительно ?                                  |  |
| Создан: Игнатьев А.Н., Версия: 4.1.6 | стр. 7         | 7 из 19     | Изменен: Свистельников С.Г., 05.11.2021 15:09:00 |  |

2.5 В настройках аутентификации вместо «Имя пользователя» необходимо выбрать «Нет», после чего напротив надписи «Сертификат» нажимаем «Выбрать», в списке выбираем ваш сертификат, нажимаем «Продолжить», «ОК», после «Применить», вводим пароль от входа в компьютер и нажимаем «Разрешать всегда», пробуем подключиться.

| Настройки аутентификации:              |                               |
|----------------------------------------|-------------------------------|
| Нет                                    | \$                            |
| Общий ключ (Shared Secret):            |                               |
| 💽 Сертификат:                          | Выбрать                       |
|                                        | Отменить ОК                   |
| Выбор ид                               | ентичности                    |
| Выберите сертификат д                  | ля аутентификации компьютера: |
| Ivanov Ivan Ivanovich (IMAC) (Inform S | Systems Group Root CA)        |
|                                        |                               |
| Показать сертификат                    | Отменить Продолжить           |

Если соединение было установлено и светится «зеленым», значить все прошло успешно, иначе необходимо обратиться к операторам для оказания технической поддержки.

2.6 Установка программы VPNStatus. Данное приложение восстанавливает VPN соединение при его обрывах и позволяет всегда находится на связи. Скачайте приложение: https://ftp.isq.dev/soft/utils/vpnstatus.zip, распакуйте и перенесите в «Программы», после запустите его, попутно разрешая открывать приложения, скачанные из сети Интернет: в папке «Программы» удерживая на клавиатуре клавишу «Command» нажмите на иконку приложения VPNStatus правой кнопкой мыши, выберите «Открыть», в появившемся окне вновь выберите «Открыть». В правом верхнем углу появится иконка приложения с буквами VPN, нажмите на нее и установите галку «Always auto connect» — это поможет автоматически восстанавливать VPN соединение в случае его обрыва. Для автоматического запуска приложения при входе в систему зайдите в «Настройки» -> «Пользователи и группы» -> «Объекты входа» -> и в низу данной вкладки нажмите «+», далее из папки «Программы» выбрать «VPNStatus», и нажмите «Добавить»

|                                       | Поль                                              | зователи и группы                     | Q. Поиск                 |
|---------------------------------------|---------------------------------------------------|---------------------------------------|--------------------------|
| екуший пользователь                   |                                                   | Пароль Объекты входа                  | •                        |
| Иванов Иван<br>Администратор          | Эти объекты будут с                               | ткрываться автоматически при в        | ходе:                    |
| Аругие пользователи<br>Гость<br>Выкл. | Объект                                            | Тип                                   | Скрыть                   |
| 🚰 Параметры входа<br>-   —            | Чтобы скрыть програми<br>рядом с программой.<br>+ | иу при входе в систему, установите фл | лажок в колонке «Скрыть» |
| Нажмите на замок, ч                   | тобы запретить изменен                            | ия.                                   |                          |

**Поздравляем!** Вы завершили настройку VPN-соединения. Для получения необходимых учетных записей и доступов к ресурсам группы заполните заявление, следуя инструкции на получение vчетных записей: https://ftp.isg.dev/docs/instruction account request.pdf

Создан: Игнатьев А.Н., Версия: 4.1.6

### 3. Настройка VPN подключения в OS Windows:

3.1 Войдите в приложение **«ХСА»**, откройте вкладку **«Сертификаты»**, нажмите «Экспорт», укажите «Формат для экспорта» - Цепочка РКСЅ #12 (\*.p12) и нажмите «ОК», после чего произойдет экспорт полной цепочки сертификатов и закрытого ключа в контейнере РКСЅ12 в указанную папку (по умолчанию «Загрузки»).

| BHy      | X Certificate and Key management                                                     | и серт И                                  |
|----------|--------------------------------------------------------------------------------------|-------------------------------------------|
| Art ivan | У Экспортировать сертификат                                                          | Экспорт.<br>Импорт                        |
|          | Bhytpenkee with Ivanov_comp                                                          | вать сведения                             |
|          |                                                                                      | орт PKCS#12<br>порт PKCS#7<br>виде списка |
|          | Export comment into PEM file Формат для экспорта Целочка PKCS#12 (**,p.12) OK Cancel | Terrinala (                               |

3.2 Откройте экспортированный контейнер PKCS12, к примеру, **«ivanov\_comp.p12»**, в расположении хранилища выберите «Локальный компьютер», нажмите «Далее» и разрешите приложению вносить изменения на вашем устройстве.

| ~ | 🛃 Мастер импорта сертификатов                                                                                                    | × |
|---|----------------------------------------------------------------------------------------------------|---|
|   | Мастер импорта сертификатов                                                                                                    |   |
|   | Этот мастер помогает копировать сертификаты, списки доверия и списки отзыва сертификатов с локального диска в хранилище сертификатов.                                                                                                    |   |
|   | Сертификат, выданный центром сертификации, является подтверждением вашей<br>личности и содержит информацию, необходимую для защиты данных или<br>установления защищенных сетевых подключений. Хранилище сертификатов —<br>это область системы, предназначенная для хранения сертификатов. |   |
|   | Расположение хранилища<br>О Текущий пользова <u>т</u> ель<br>О Докальный компьютер                                                                                                    |   |
|   | Для продолжения нажмите кнопку "Далее".                                                                                                    |   |
|   | Отмена                                                                                                    |   |

| 3.3 | В следующем окне нажмите «Далее»                                                               |
|-----|------------------------------------------------------------------------------------------------|
| ~   | 🛃 Мастер импорта сертификатов                                                                  |
|     | Импортируемый файл                                                                             |
|     | Укажите файл, который вы хотите импортировать.                                                 |
|     | Имя файла:                                                                                     |
|     | C:\cert\jvanov_comp.p12 O63op                                                                  |
|     | Замечание: следующие форматы файлов могут содержать более одного<br>сертификата в одном файле: |
|     | Файл обмена личной информацией - PKCS #12 (.PFX,.P12)                                          |
|     | Стандарт Cryptographic Message Syntax - сертификаты PKCS #7 (.p7b)                             |
|     | Хранилище сериализованных сертификатов (.SST)                                                  |
|     | Далее Отмена                                                                                   |

3.4 В следующем окне введите пароль от закрытого ключа, который указывали при выгрузке цепочки РКСS12, установите галочки как на скриншоте и нажмите «Далее»

| Заш | цита с помощью закрытого ключа                                                                                                    |
|-----|----------------------------------------------------------------------------------------------------|
|     | для обеспечения безопасности закрытый ключ защищен паролем.                                                                                         |
|     | Введите пароль для закрытого ключа.                                                                                                    |
| Γ   | Пароль:                                                                                                    |
| =)  | ••••••                                                                                                    |
|     | Показывать пароль                                                                                                    |
|     | Параметры импорта:                                                                                                    |
|     | Включить усиленную защиту закрытого ключа. В этом случае при каждом<br>использовании закрытого ключа приложением будет запрашиваться<br>разрешение. |
| ┛   | Пометить этот ключ как экспортируемый, что позволит сохранять<br>резервную копию ключа и перемещать его.                                            |
|     | Защита закрытого ключа с помощью безопасной виртуализации<br>(неэкспортируемый)                                                                     |
|     | Включить все расширенные свойства.                                                                                                    |

AV 🕼 <sup>sky</sup>send 🖅 🔬 🎆

3.5 В следующем окне выберите пункт «Автоматически выбирать хранилище на основе типа сертификата» и нажмите «Далее»

| лранил     | ще сертификатов                         |                                     |                                      |                      |
|------------|-----------------------------------------|-------------------------------------|--------------------------------------|----------------------|
| Xpa<br>xpa | илища сертифика<br>нятся сертификать    | тов - это системны.                 | ые области, в кот                    | горых                |
| Win        | lows автоматическ<br>юложение сертифі   | ки выберет храни<br>иката вручную.  | лище, или вы мож                     | кете указать         |
|            | О Автоматически в<br>О Поместить все си | выбрать хранили<br>ертификаты в сле | ще на основе типа<br>едующее хранили | а сертификата<br>ище |
|            | Хранилище серт                          | гификатов:                          |                                      |                      |
|            |                                         |                                     |                                      | O630D                |
|            | О Поместить все со<br>Хранилище серт    | ертификаты в сле<br>гификатов:      | едующее хранили                      | ище                  |

3.6 В следующем окне нажмите «Готово» и дождитесь всплывающего сообщения «Импорт успешно выполнен»

| 🗧 <i>ङ</i> Мастер импорта сер                                  | тификатов                                                                                          |
|----------------------------------------------------------------|----------------------------------------------------------------------------------------------------|
| Завершение м                                                   | ластера импорта сертификатов                                                                       |
| Сертификат будет им                                            | портирован после нажатия кнопки "Готово".                                                          |
| Были указаны следук<br>Выбранное хранили<br>Содержимое<br>Файл | ощие параметры:<br>ще сертификатов Автоматический выбор мастером<br>PFX<br>C:\cert\ivanov_comp.p12 |
|                                                                |                                                                                                    |

3.7 Для настройки VPN соединения выбирайте «Пуск» -> «Параметры» -> «Сеть и интернет»

|   |                                                                   |   | H                                                                            | айти парам | етр                                                       | ł |                                                              |    |                                                                 |
|---|-------------------------------------------------------------------|---|------------------------------------------------------------------------------|------------|-----------------------------------------------------------|---|--------------------------------------------------------------|----|-----------------------------------------------------------------|
|   | <b>Система</b><br>Экран, звук, уведомления,<br>питание            |   | Устройства<br>Bluetooth приктеры, мышь                                       |            | <b>Телефон</b><br>Связать устройство с Android,<br>iPhone |   | Сеть и Интернет<br>Wi-Fi режим "в самолете",<br>VPN          | ¥. | Персонализация<br>Фон, экран блокировки, цвета                  |
| E | Приложения<br>Удаление, значения по<br>умолнанию, доп. компоненты | 8 | Учетные записи<br>Учетные записи, эл. почта,<br>синхронизация, работа, семья | C字<br>A字   | Еремя и язык<br>Распознавание голоса,<br>регион, дата     | 8 | <b>Игры</b><br>Меню игры, снилкол,<br>трансляция, режим игры | G  | Специальные<br>возможности<br>Экранный диктор,<br>контрастность |
| Q | <b>Поиск</b><br>Найти мои файлы,<br>разрешения                    | 8 | Конфиденциальность<br>Расположение, камера,<br>микрофон                      | C          | Обновление и<br>безопасность<br>Обновления Windows        |   |                                                              |    |                                                                 |

#### 3.8 Далее выбираете «VPN» -> «Добавить VPN соединение»

| 🗲 Параметры                        |                               |
|------------------------------------|-------------------------------|
| ሰ Главная                          | VPN                           |
| Найти параметр                     | Добавить VPN-подключение      |
| Сеть и Интернет                    |                               |
| 🕭 Состояние                        | Дополнительные параметры      |
| 문 Ethernet                         | Вкл.                          |
| 🖀 Набор номера                     | Разрешить VPN в роуминге Вкл. |
| 89 VPN                             |                               |
| Режим «в самолете»                 |                               |
| <sup>(())</sup> Мобильный хот-спот |                               |
| Использование данных               |                               |
| Прокси-сервер                      |                               |

3.9 Заполните все поля как на скриншоте и нажмите «Сохранить»

| -   |          |                  |
|-----|----------|------------------|
|     |          |                  |
|     |          |                  |
|     |          |                  |
|     |          |                  |
| ~ 🔶 |          |                  |
|     |          |                  |
|     |          |                  |
|     |          |                  |
|     |          |                  |
|     |          |                  |
|     |          |                  |
|     |          |                  |
|     | Сохранит | Сохранить Отмене |

3.10 В блоке «Сопутствующие параметры» откройте «Настройки параметров адаптера»

| VPN                                              |                                                          |
|--------------------------------------------------|----------------------------------------------------------|
| + Добавить VPN-подключение                       | Сопутствующие параметры<br>Настройка параметров адаптера |
| رکمی Ize                                         | Изменение расширенных<br>параметров общего доступа       |
|                                                  | Центр управления сетями и общим<br>доступом              |
| Дополнительные параметры                         | Брандмауэр Windows                                       |
| Разрешить VPN в сетях с лимитным тарифным планом |                                                          |
| Вкл.                                             | У вас появились вопросы?                                 |
| Разрешить VPN в роуминге                         | Настройка VPN                                            |
| Вкл.                                             |                                                          |
|                                                  | 👰 Получить помощь                                        |
|                                                  | Г Отправить отзыв                                        |
|                                                  |                                                          |
|                                                  |                                                          |

3.11 В открывшемся окне нажмите правой кнопкой мыши на созданное VPN подключение и выберите пункт меню «Свойства»

|   | ISG<br>Отключено                  |
|---|-----------------------------------|
|   | Подключить/отключить              |
|   | Состояние                         |
|   | Сделать подключением по умолчанию |
|   | Создать копию                     |
|   | Создать ярлык                     |
| ۲ | Удалить                           |
| • | Переименовать                     |
| • | Свойства                          |

3.12 Перейдите на вкладку «Безопасность» выберите тип VPN «IKEv2», Шифрование данных «самое стойкое (отключиться, если нет шифрования)», выберите пункт «Использовать сертификаты компьютеров» и нажмите «ОК»

| -outric     | Параметры     | Безопасность     | Сеть     | Доступ         |        |
|-------------|---------------|------------------|----------|----------------|--------|
| Тип VF      | N:            |                  |          |                |        |
| IKEv2       | -             |                  |          |                | $\sim$ |
| Шифро       | вание данных  | Доп              | олнител  | ьные парамет   | ры     |
| самое       | стойкое (отк  | лючиться, если н | нет шифр | оования)       | $\sim$ |
| ОПр         | отокол расши  | иренной проверк  | и подли  | нности (EAP)   |        |
|             |               |                  |          |                | ~      |
|             |               |                  |          | Свойства       | ~      |
| <u>о</u> Ис | спользовать с | ертификаты ком   | пьютер   | Свойства<br>ов | ~      |

3.13 Перейдите на вкладку «Сеть» выберите пункт «IP версии 4 (TCP/IPv4)» и нажмите «Свойства»

| Общие Параметры Безопасность Сеть Доступ                  |  |
|-----------------------------------------------------------|--|
| Компоненты, используемые этим подключением:               |  |
| 🔲 🚤 IP версии 6 (TCP/IPv6)                                |  |
| 🗹 🚤 IP версии 4 (TCP/IPv4)                                |  |
| 🗹 🧶 Общий доступ к файлам и принтерам для сетей Microsoft |  |
| 🗹 獎 Клиент для сетей Microsoft                            |  |
|                                                           |  |
|                                                           |  |
|                                                           |  |
|                                                           |  |
| ФУстановить Свойства                                      |  |
| Описание                                                  |  |
|                                                           |  |
| сетей, обеспечивающий связь между различными              |  |
| взаимодействующими сетями.                                |  |
|                                                           |  |
|                                                           |  |
|                                                           |  |
|                                                           |  |
|                                                           |  |
|                                                           |  |
| ОК Отмена                                                 |  |

3.14 В открывшемся окне отметьте пункты «Получить IP-адрес автоматически» , «Получить адрес DNS-сервера автоматически и нажмите «ОК»

| Свойства: IP версии 4 (ТСР/IРv4)                                                                                                    | $\times$ |
|----------------------------------------------------------------------------------------------------|----------|
| Общие                                                                                                    |          |
| Параметры IP можно назначать автоматически, если сеть<br>поддерживает эту возможность. В противном случае узнай<br>параметры IP у сетевого администратора. | те       |
| Получить IP-адрес автоматически                                                                                                    |          |
| Использовать следующий IP-адрес:                                                                                                    |          |
| IP-адрес:                                                                                                    |          |
| <ul> <li>Получить адрес DNS-сервера автоматически</li> <li>Использовать следующие адреса DNS-серверов:</li> </ul>                                          |          |
| Предпочитаемый DNS-сервер:                                                                                                    |          |
| Альтернативный DNS-сервер:                                                                                                    |          |
| Дополн                                                                                                    | нительно |
| ок                                                                                                    | Отмена   |

Создан: Игнатьев А.Н., Версия: 4.1.6

3.15 В нижнем меню рабочего стола выберите иконку «Сеть» и нажмите «Подключиться» на созданном VPN подключении

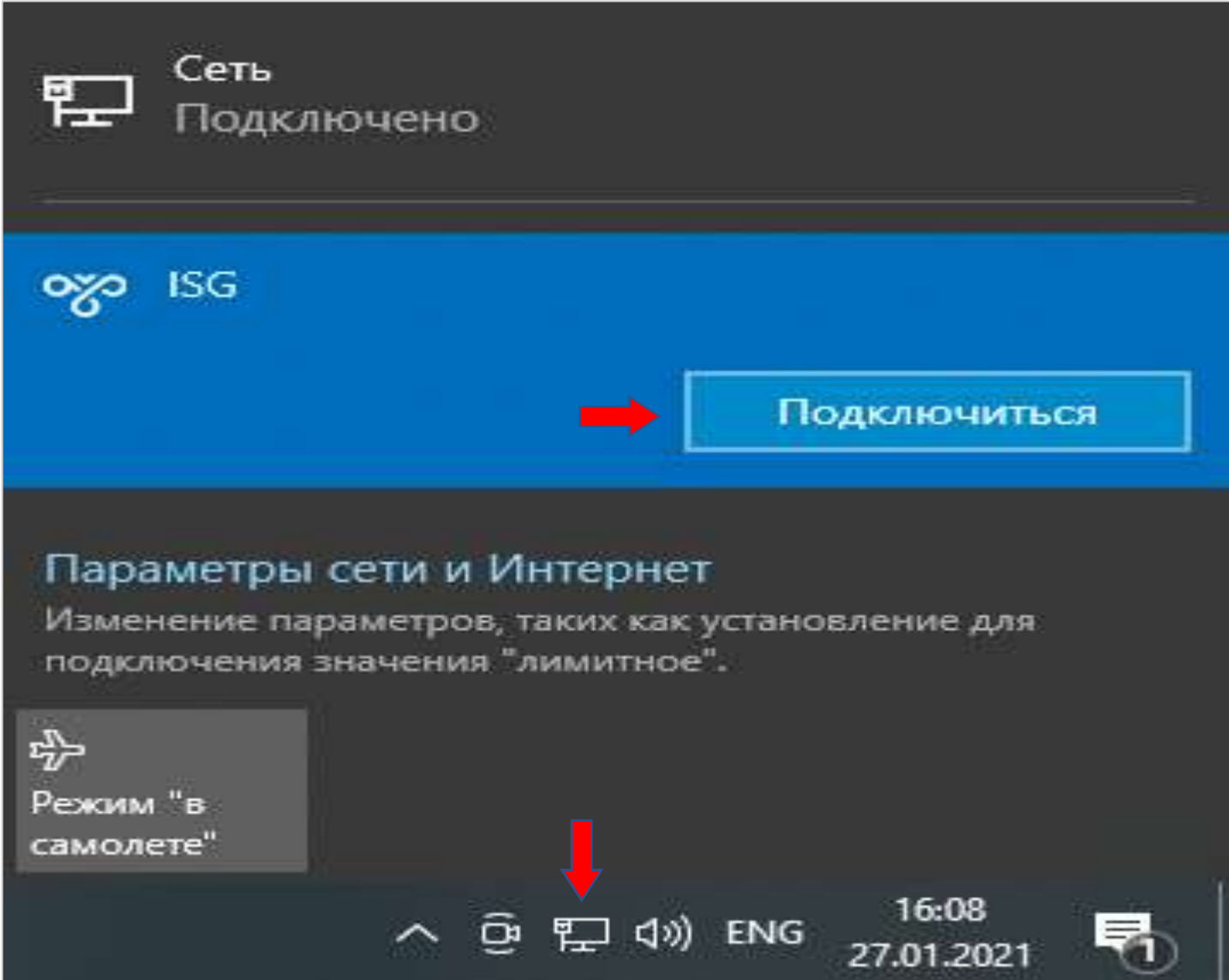

**Поздравляем!** Вы завершили настройку VPN-соединения. Для получения необходимых учетных записей и доступов к ресурсам группы заполните заявление, следуя инструкции на получение учетных записей: <u>https://ftp.isq.dev/docs/instruction\_account\_request.pdf</u>

#### 4. Установка сертификата ЭЦП и подпись документов

4.1 Откройте приложение **«ХСА»** выберите необходимый файл, к примеру: Ivanov Ivan Ivanovich нажмите кнопку **«Экспорт»**, укажите формат для экспорта - **Цепочка РКСЅ #12 (\*.p12)** и нажмите «ОК».

| Внутре   | 8              | X Cer                  | tificate and Key       | management                            | ? X    | и серту ат    |
|----------|----------------|------------------------|------------------------|---------------------------------------|--------|---------------|
| A ivanov | Экспорти       |                        | никат                  |                                       | Anne ( | Экоторт       |
|          | Chenopin       | poburb copine          | Prindi                 | 4                                     |        | Импорт        |
|          | внутреннее иня | Ivanov Ivan Ivanovich  |                        |                                       |        | зать сведения |
|          | Иня файла      | C: Users (variov (Down | foads\Ivanov Ivan Ivan | ovich.p12                             | Lassi. | Удалить       |
|          | Вся цепочка се | ртификатов и закртый   | ключ в зашифрованн     | он РКСЅ≢12 файле                      |        | OPT PKCS#12   |
|          |                |                        |                        |                                       |        | 10pT PKCS#7   |
|          |                |                        |                        |                                       |        | виде отнока   |
|          | Export comm    | ent into PEM file      | Форнат дл              | я экспорта Цепочка РКС5#12 (*.р<br>ОК | 12) V  | Terrinada (   |
|          |                |                        |                        |                                       |        | yorne .       |

4.2 Для подписи документов используйте любое удобное для Вас приложение, к примеру: КриптоПро, КриптоАРМ и т.д. В инструкции мы приведем пример использования программы КриптоПро «КриптоПро Скачайте официального CSP». CSP С сайта (<u>https://www.cryptopro.ru/downloads</u>), установите и запустите «Инструменты КриптоПро». Перейдите на вкладку «Сертификаты» в левом нижнем углу окна программы нажмите «Показать расширенные» в меню расширений нажмите на галочку «Отключить автовыбор хранилища (использовать текущее)», нажмите на кнопку «Импортировать ключи» и выберите ваш контейнер PKCS12, к примеру: «Ivanov Ivan Ivanovich.p12»

|                       | Крип                                            | тоПро CSP                                               |                                              |                             |
|-----------------------|-------------------------------------------------|---------------------------------------------------------|----------------------------------------------|-----------------------------|
| QПоиск                | Сертификаты                                     |                                                         |                                              |                             |
| Общее                 | Другие пользовате                               | ели                                                     |                                              |                             |
|                       | Q Поиск сертифик                                | ата                                                     |                                              |                             |
| Облачный провайдер    | Имя субъекта<br>Ivanov Ivan Ivanov              | Имя издателя<br>Inform Systems Grou                     | Срок действия<br>11.11.2021                  | Отпечаток<br>966866CB2F1AA9 |
| Контейнеры            |                                                 |                                                         |                                              |                             |
| Создание подписи      | Использовать ло<br>Отключить авто<br>Установить | окальное хранилище<br>выбор хранилища (и<br>сертификаты | компьютера<br>спользовать текуш<br>Экспортир | цее)<br>ровать сертификаты  |
| Проверка подписи      | Импортир                                        | овать ключи                                             | ] [ Экспор                                   | отировать ключи             |
| Управление носителями | Свойства                                        | сертификата                                             | Удал                                         | ить сертификат              |
| Настройки             |                                                 |                                                         |                                              |                             |
| Скрыть расширенные    |                                                 |                                                         |                                              |                             |

4.3 Для подписи файла перейдите на вкладку **«Создание подписи»**, нажмите на кнопку **«Выбрать файл для подписи»**, в меню создания подписи нажмите галочку **«Создать отсоединенную подпись»**, после чего нажмите на кнопку **«Подписать»**. Приложение должно выдать сообщение об успешном создании подписи.

|                    | Криг               | ттоПро CSP          |                        |                          |
|--------------------|--------------------|---------------------|------------------------|--------------------------|
| QПоиск             | Создание подп      | иси                 |                        |                          |
| Общее              | Q.Поиск сертифи    | ката                |                        |                          |
|                    | Имя субъекта       | Имя издателя        | Срок действия          | Отпечаток                |
| Облачный провайдер | Ivanov Ivan Ivanov | Inform Systems Grou | . 11.11.2021           | 966B66CB2F1AA9           |
| Контейнеры         |                    |                     |                        |                          |
| Сертификаты        |                    |                     |                        |                          |
| Создание подписи   |                    | окальное уранилина  | -KOMILIOTEDA           |                          |
|                    | 🖉 Создать отсоед   | иненную подпись     | a reason rate i capita |                          |
| Проверка подписи   | Выбрать фа         | айл для подписи     | Coxp                   | анить подпись как        |
|                    | /Users/Ivanov/Desk | top/Договор.pdf     | /Users/Ivanov          | /Desktop/Договор.pdf.p7s |
| -                  |                    | П                   | одписать               |                          |
|                    |                    |                     |                        |                          |
|                    |                    |                     |                        |                          |
|                    |                    |                     |                        |                          |
|                    |                    |                     |                        |                          |

4.4 Для проверки подписи перейдите на вкладку **«Проверка подписей»**, выберите файл \*.p7s и нажмите на кнопку **«Проверить подпись»**, выберите подписанный файл/документ, если его подпись корректная, то на экране появится надпись **«Подпись была успешно проверена»**, в противном случае вы увидите ошибку проверки подписи, что говорит об неверной подписи, измененном файле после его подписания, либо ошибке в настройке программы.

|                      | КриптоПро CSP                         |
|----------------------|---------------------------------------|
| QПоиск               | Проверка подписи                      |
| Общее                | Выбрать файл с подписью для проверки  |
|                      | /Users/ivanov/Desktop/Договор.pdf.p7s |
| Облачный провайдер   | Проверить подпись                     |
| Контейнеры           | Подпись была успешно проверена        |
| Сертификаты          |                                       |
| Создание подписи     |                                       |
| Проверка подписи     |                                       |
|                      |                                       |
|                      |                                       |
|                      |                                       |
| Показать расширенные |                                       |

NFORM

SISTEMS

4.5 Для конвертации подписи в формат **base64** воспользуйтесь любым удобным приложением, реализующим данную функцию, к примеру приложение **«Base64Anywhere»**. Перенесите файл формата \*.p7s в верхнее окно приложения, после чего нажмите **«Copy»** и вставляйте цифровую файла в формате base64 в необходимые приложения/системы.

|                                                                                                    | Договор.pdf.p7s                                                                                                    |
|----------------------------------------------------------------------------------------------------|----------------------------------------------------------------------------------------------------|
| Base64 Encoded File                                                                                                    |                                                                                                    |
| cDovL3d3dy5pc2<br>w0BAQEFAASCAQB<br>GlNCT8/y1waQbt<br>DpfV8wxRDzPpJC<br>DhfnCE/Qr8XlyR<br>miVy1091TyDq3F<br>ylIomFaHl7AAAA | cuZGV2L2VydWxlcwIIQSDHzcV1SjUwCQYFKw4DAhoFADANBgkqhkiG9<br>AaOq/A6+/oU60/vyaHcZr2LVvSLX2YFysdBlbDuoONSNmx+o8U4Uz0x<br>opJjKc8VIMCu/GrFgpS3WzLuQwr2pvT8+HN3z+wkospjuDPDI69feHg<br>bBWwxwaabptXQe1OLynJOLAuJFunW4M3okMMtdExfI2lHqKf47u1nVy<br>z6ISTAKFT9fNHPkGuge30z63XjFWMzl+IXRDYtWcYquHIV4fI5nPsSO<br>JbmVjMrNN5GS0g5Ezt3aV7DWpeYjHtFfecy9UV1FMS0aoOorduoBv1C<br>AAAA |
| Decoded Data Or Text                                                                                                    | сору                                                                                                    |
| /Users/ivanov/D                                                                                                    | Desktop/Договор.pdf.p7s                                                                                                    |
|                                                                                                    |                                                                                                    |
|                                                                                                    |                                                                                                    |
|                                                                                                    |                                                                                                    |
|                                                                                                    |                                                                                                    |
|                                                                                                    |                                                                                                    |
|                                                                                                    |                                                                                                    |
|                                                                                                    | Сору                                                                                                    |

Сформированную цифровую подпись файла/документа можно пересылать по электронной почте, либо хранить в централизованном хранилище файлов группы компаний «Информ-Системы» (WEBDAV), где она автоматически верифицируется.